# Scan Lists

## Viewing a Scan List

1 or to ScnL and press the **Menu Select** button directly below ScnL.

 $^{2}$  or to view the members on the list.

<sup>3</sup> Press  $\widehat{\mathbf{n}}$  to exit the current display and return to the Home screen.

## **Editing the Scan List**

This feature lets you change scan list members and priorities.

- 1 Perform one of the following actions:
  - Long press the preprogrammed Scan List Programming button (side button).
- or to ScnL then press the Menu Select button directly below ScnL.

The display shows the lists that can be changed.

- 2 or to the entry you want to edit.
- **3** Perform one of the following actions:
- Press the **Menu Select** button directly below Sel to add and/or change the priority of the currently displayed channel in the scan list.
- Press the **Menu Select** button directly below Del to delete the currently displayed channel from the scan list.
- Press the Menu Select button directly below Rcl to view the next member of the scan list.
- 4 Perform one of the following actions to select another channel that needs to be added or deleted then repeat step <u>3</u>. Otherwise, proceed to the next step.
  - or to the desired channel.
  - Use the 16-Position Select knob to select the channel.

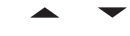

## 5 Perform one of the following actions:

- Move the Scan List Programming switch out of programming position.
- Press **f** to exit scan list programming and return to the Home screen.

## **Changing the Scan List Status**

- 1 Perform one of the following actions:
  - Long press the preprogrammed Scan List Programming button (side button).
  - Move the preprogrammed **Scan List Programming** switch to programming position.
  - The display shows the programming mode icon and the first list member.
- ▲ 2 v or to the member you want to edit.
  - **3** Perform one of the following actions:
    - · Press the Select button once to add the currently displayed channel to the scan list.
    - Press the **Select** button one or more times to change the scan list status icon of the currently displayed channel.
  - 4 Perform one of the following actions:
  - \_\_\_\_ or to select more list members whose scan status you want to change.
  - Use the **16-Position Select** knob to select another scan list member.
- 5 Move the Scan List Programming switch out of programming position. Press **a** to exit scan list programming and return to the Home screen.